# New Jersey Courts Independence • Integrity • Fairness • Quality Service

eCourts Criminal eFiling Document Security

# Overview

- The eCourts Document Security enhancement allows users to limit access to selected uploaded documents in a filing, or the entire filing, by setting an access restriction based on Court Rule 1:38.
- There are four levels of Document Security:
  - 1. Public Viewable to all
  - 2. Confidential Viewable to all case attorneys and the Court
  - 3. Restricted Viewable to case Prosecutor, Defense Attorney (Defendantspecific) and Court
  - 4. Protected Viewable to only the filer and the Court
- The Case Jacket will display the access restriction level and selected section Court Rule 1:38
- Please note the Court may require the re-filing of a document, or an entire filing, if an inappropriate access level is selected.

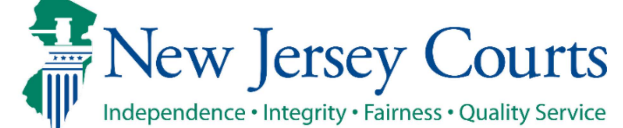

### eFiling – Filing Steps

- Search for a Case using Promis/Gavel Case No., Indictment/Accusation No. or Complaint No.
- Confirm case. You will receive notification if any party on the case requires paper notification.
- Select filing type and description, plus motion type, if filing is motion related.
- Select your filing role.
- Select defendant.
- Select additional cases you want to submit this filing for.
- Remaining steps are displayed in the following slides as the enhancement is described.

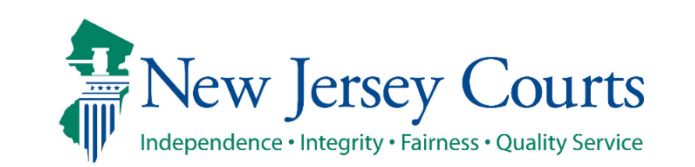

#### Uploading a Document to a Filing – Reference Link

# By selecting the link, highlighted below, a copy of Court Rule 1:38 will appear for reference.

| e                                                                                                    | eCOURTS HOME EFILING CASE JACKET OPEN CASES User: 005481977, T. MADING Firm: THOMAS B MADI      |                |                      |              |           |                                                               | MADING                                 |        |  |
|----------------------------------------------------------------------------------------------------|-------------------------------------------------------------------------------------------------|----------------|----------------------|--------------|-----------|---------------------------------------------------------------|----------------------------------------|--------|--|
|                                                                                                    |                                                                                                 |                |                      |              |           |                                                               |                                        |        |  |
| Upload Documents & Enter Filing Details                                                                                                    |                                                                                                 |                |                      |              |           |                                                               |                                        |        |  |
| -                                                                                                    | produ Doc                                                                                       | americo        |                      | ing D        | ccam      | 5                                                             |                                        |        |  |
| Back                                                                                                    |                                                                                                 |                |                      |              |           |                                                               |                                        |        |  |
| Ca                                                                                                    | ise Details: Cour                                                                               | nty: ATLANT    | IC   Indictment/     | Accusatio    | on No.    | : 12-34-56789-I   P/G Case #: 20000010-001                    |                                        |        |  |
| C                                                                                                    | ase Caption: STATI                                                                              | E OF NEW JER   | SEY VS ERRAN S, ET   | AL Case      | Initiatio | on Date: 06/13/2017 Prosecutor: MOODY, LESLIE                 |                                        |        |  |
| Do                                                                                                    | ocument to be F                                                                                 | iled           |                      |              |           |                                                               |                                        |        |  |
| S                                                                                                    | elected Filing Type                                                                             | : MOTION REL   | ATED Selected Fili   | ng Descrip   | tion: FI  | LE A NEW MOTION Selected Motion Type: BAIL REDU               | CTION                                  |        |  |
| Fi                                                                                                    | ling Role in Case                                                                               | •              |                      |              |           |                                                               |                                        |        |  |
| s                                                                                                    | elected Filing Role                                                                             | in the Case: D | EFENSE ATTY/DFNT     | -            |           |                                                               |                                        |        |  |
| Up                                                                                                    | oload Required I                                                                                | Documents      |                      |              |           |                                                               |                                        |        |  |
| AI                                                                                                    | l documents are co                                                                              | onsidered to b | e available to the p | ublic unle   | ess othe  | rwise provided by Rule 1:38 et. seq. <u>Click here</u> for ad | ditional information.                  |        |  |
| То                                                                                                    | upload document                                                                                 | s please accep | ot the following:    |              |           |                                                               |                                        |        |  |
| * I certify that I have redacted all confidential personal identifiers from all documents included in this electronic submission pursuant to R. 1:38-7, unless otherwise required by statute, rule, administrative directive, or court order. |                                                                                                 |                |                      |              |           |                                                               |                                        |        |  |
| Ple                                                                                                    | ease Note: Each red                                                                             | quired docume  | nt must be submitte  | ed as indivi | idual att | tachments. Use the 😌 button to add any extra docume           | ents and their respective information. |        |  |
|                                                                                                    | Document Type         Access Restriction<br>(?):         File Name         Document Description |                |                      |              |           |                                                               |                                        |        |  |
|                                                                                                    | * NOTICE OF MOT                                                                                 | TION           | PUBLIC               | ~            | 1 Ch      | noose File No file chosen                                     |                                        |        |  |
|                                                                                                    | BRIEF                                                                                           |                | PUBLIC               | ~            | 7 Ch      | noose File No file chosen                                     | BRIEF                                  | Jpload |  |
| O                                                                                                    |                                                                                                 |                |                      |              |           |                                                               |                                        |        |  |
|                                                                                                    |                                                                                                 |                | · · ·                | I            |           |                                                               | Ba                                     | ack    |  |

Criminal Case Management

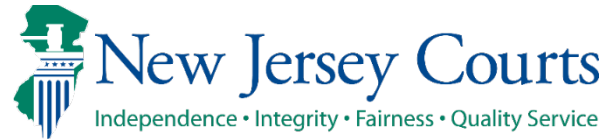

#### Uploading a Document to a Filing - Certification

Certify that all personal identifiers have been redacted prior to uploading the document(s).

| eC   | OURTS HOME <b>eFILING</b> CAS                                                  | E JACKET OPEN                                      | CASES                                                                     | User: 005481977, T. MADING Firm: THOMAS B MADING |  |  |  |  |  |  |
|------|--------------------------------------------------------------------------------|----------------------------------------------------|---------------------------------------------------------------------------|--------------------------------------------------|--|--|--|--|--|--|
|      |                                                                                |                                                    |                                                                           |                                                  |  |  |  |  |  |  |
| U    | Upload Documents & Enter Filing Details                                        |                                                    |                                                                           |                                                  |  |  |  |  |  |  |
| Ba   | Back                                                                           |                                                    |                                                                           |                                                  |  |  |  |  |  |  |
| Cas  | e Details: County: ATLANTIC   II                                               | ndictment/Accusat                                  | tion No.: 12-34-56789-I   P/G Case #: 20000010-                           | 001                                              |  |  |  |  |  |  |
| Ca   | se Caption: STATE OF NEW JERSEY VS                                             | ERRAN S, ET AL Cas                                 | se Initiation Date: 06/13/2017 Prosecutor: MOODY, LESLI                   | E                                                |  |  |  |  |  |  |
| Do   | cument to be Filed                                                             |                                                    |                                                                           |                                                  |  |  |  |  |  |  |
| Se   | lected Filing Type: MOTION RELATED                                             | Selected Filing Descri                             | iption: FILE A NEW MOTION Selected Motion Type: BAIL                      | REDUCTION                                        |  |  |  |  |  |  |
| Fili | ng Role in Case                                                                |                                                    |                                                                           |                                                  |  |  |  |  |  |  |
| Se   | lected Filing Role in the Case: DEFENS                                         | E ATTY/DFNT                                        |                                                                           |                                                  |  |  |  |  |  |  |
| Up   | load Required Documents                                                        |                                                    |                                                                           |                                                  |  |  |  |  |  |  |
| All  | documents are considered to be avail                                           | lable to the public un                             | less otherwise provided by Rule 1:38 et. seq. <u>Click here</u> f         | or additional information.                       |  |  |  |  |  |  |
| То   | upload documents please accept the f                                           | following:                                         |                                                                           |                                                  |  |  |  |  |  |  |
| (    | I certify that I have redacted all cor<br>required by statute, rule, administr | nfidential personal ide<br>ative directive, or cou | ntifiers from all documents included in this electronic sub<br>Irt order. | mission pursuant to R. 1:38-7, unless otherwise  |  |  |  |  |  |  |
| Ple  | ase Note: Each required document mus                                           | t be submitted as indi                             | vidual attachments. Use the 😌 button to add any extra do                  | cuments and their respective information.        |  |  |  |  |  |  |
|      | Document Type                                                                  | Access Restriction (?):                            | File Name                                                                 | Document Description                             |  |  |  |  |  |  |
|      | * NOTICE OF MOTION                                                             | PUBLIC 🗸                                           | 🔧 Choose File No file chosen                                              |                                                  |  |  |  |  |  |  |
|      | BRIEF                                                                          | PUBLIC 🗸                                           | 🔧 Choose File No file chosen                                              | BRIEF                                            |  |  |  |  |  |  |
| 0    |                                                                                |                                                    |                                                                           |                                                  |  |  |  |  |  |  |
|      |                                                                                |                                                    |                                                                           | Back                                             |  |  |  |  |  |  |
|      |                                                                                |                                                    |                                                                           |                                                  |  |  |  |  |  |  |
|      |                                                                                |                                                    |                                                                           |                                                  |  |  |  |  |  |  |

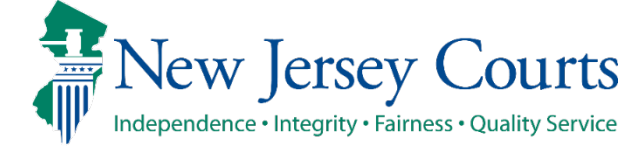

#### Uploading a Document to a Filing – Selecting Access Level

**Criminal Case Management** 

Hovering over the (?) in the column header will provide a pop-up explaining the available access restriction levels.

| eC                                                                                                    | OURTS HOME                                                                                                    | eFILING         | CASE JACKET           | OPEN CASES                                                                                                    |                                                           | User:                 | : 005481977, T. MADING Firm: THOMAS | 5 B MADING |  |
|----------------------------------------------------------------------------------------------------|----------------------------------------------------------------------------------------------------|-----------------|-----------------------|----------------------------------------------------------------------------------------------------|-----------------------------------------------------------|-----------------------|-------------------------------------|------------|--|
| Upload Documents & Enter Filing Details                                                                                                   |                                                                                                    |                 |                       |                                                                                                    |                                                           |                       |                                     |            |  |
| Back                                                                                                    |                                                                                                    |                 |                       |                                                                                                    |                                                           |                       |                                     |            |  |
| Cas                                                                                                    | Case Details: County: ATLANTIC   Indictment/Accusation No.: 12-34-56789-I   P/G Case #: 20000010-001                                              |                 |                       |                                                                                                    |                                                           |                       |                                     |            |  |
| Ca                                                                                                    | se Caption: STATE                                                                                                    | OF NEW JER      | SEY VS ERRAN S, ET    | AL Case Initiatio                                                                                                    | on Date: 06/13/2017 Prosecut                              | or: MOODY, LESLIE     |                                     |            |  |
| Doo                                                                                                    | ument to be F                                                                                                    | iled            |                       |                                                                                                    |                                                           |                       |                                     |            |  |
| Se                                                                                                    | lected Filing Type                                                                                                    | MOTION REL      | ATED Selected Fili    | ng Description: FI                                                                                                    | LE A NEW MOTION Selected M                                | otion Type: BAIL REDU | CTION                               |            |  |
| Fili                                                                                                    | ng Role in Case                                                                                                    | •               |                       |                                                                                                    |                                                           |                       |                                     |            |  |
| Se                                                                                                    | lected Filing Role                                                                                                    | in the Case: D  | EFENSE ATTY/DFNT      | r in the second second s |                                                           |                       |                                     |            |  |
| Up                                                                                                    | oad Required [                                                                                                    | Documents       |                       |                                                                                                    |                                                           |                       |                                     |            |  |
| All                                                                                                    | All documents are considered to be available to the public unless otherwise provided by Rule 1:38 et. seq. Click here for additional information. |                 |                       |                                                                                                    |                                                           |                       |                                     |            |  |
| То                                                                                                    | pload document                                                                                                    | s please accep  | ot the following:     |                                                                                                    |                                                           |                       |                                     |            |  |
| I certify that I have redacted all confidential required by statute, rule, administrative dire Confidential: All Case Attorneys and Court |                                                                                                    |                 |                       |                                                                                                    |                                                           |                       |                                     |            |  |
| Please Note: Each required document must                                                                                                  |                                                                                                    | nt must be subn | Protected: Protected: | Filer and Court Only                                                                                                    | add any extra documents and their respective information. |                       |                                     |            |  |
|                                                                                                    | Docun                                                                                                    | nent Type       | Access                | *Defe                                                                                                    | endant-specific                                           |                       | Document Description                |            |  |
|                                                                                                    | * NOTICE OF MOT                                                                                                    | ION             | PUBLIC                | 🗸 🔀 Ch                                                                                                    | oose File No file chosen                                  |                       |                                     |            |  |
|                                                                                                    | BRIEF                                                                                                    |                 | PUBLIC                | 🗸 🔀 Ch                                                                                                    | oose File No file chosen                                  |                       | BRIEF                               | Upload     |  |
| Ο                                                                                                    |                                                                                                    |                 |                       |                                                                                                    |                                                           |                       |                                     |            |  |
|                                                                                                    |                                                                                                    |                 |                       |                                                                                                    |                                                           |                       |                                     | Back       |  |
|                                                                                                    |                                                                                                    |                 |                       |                                                                                                    |                                                           |                       |                                     |            |  |
|                                                                                                    |                                                                                                    |                 |                       |                                                                                                    |                                                           |                       |                                     |            |  |
|                                                                                                    |                                                                                                    |                 |                       |                                                                                                    |                                                           |                       |                                     |            |  |

#### Uploading a Document to a Filing – Selecting Access Level

Once the Access restriction level is selected, a pop-up box is displayed.

Select the applicable section(s) of Rule 1:38, by using the checkboxes, to indicate the specific reason(s) the document is not Public.

Each section can be expanded and collapsed using the arrow icons in the blue section header.

Cancel and Apply buttons can be found at the top and bottom of the screen.

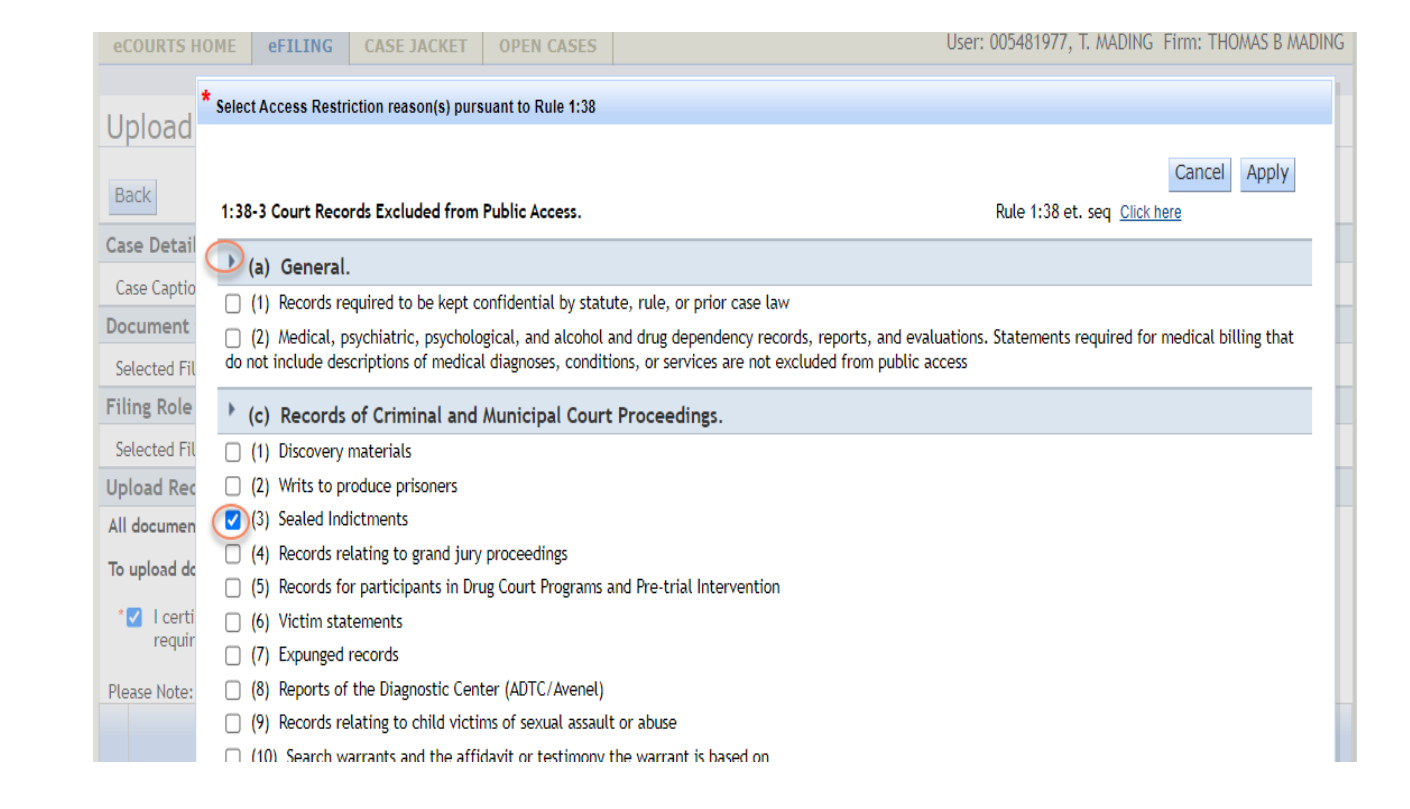

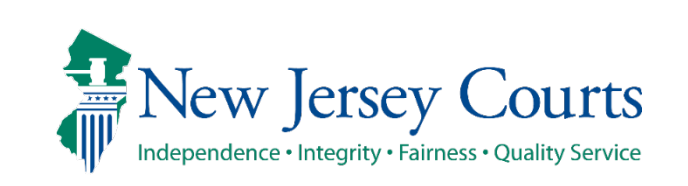

#### Uploading a Document to a Filing – Attach the Document

Select the Choose File button to attach a document.

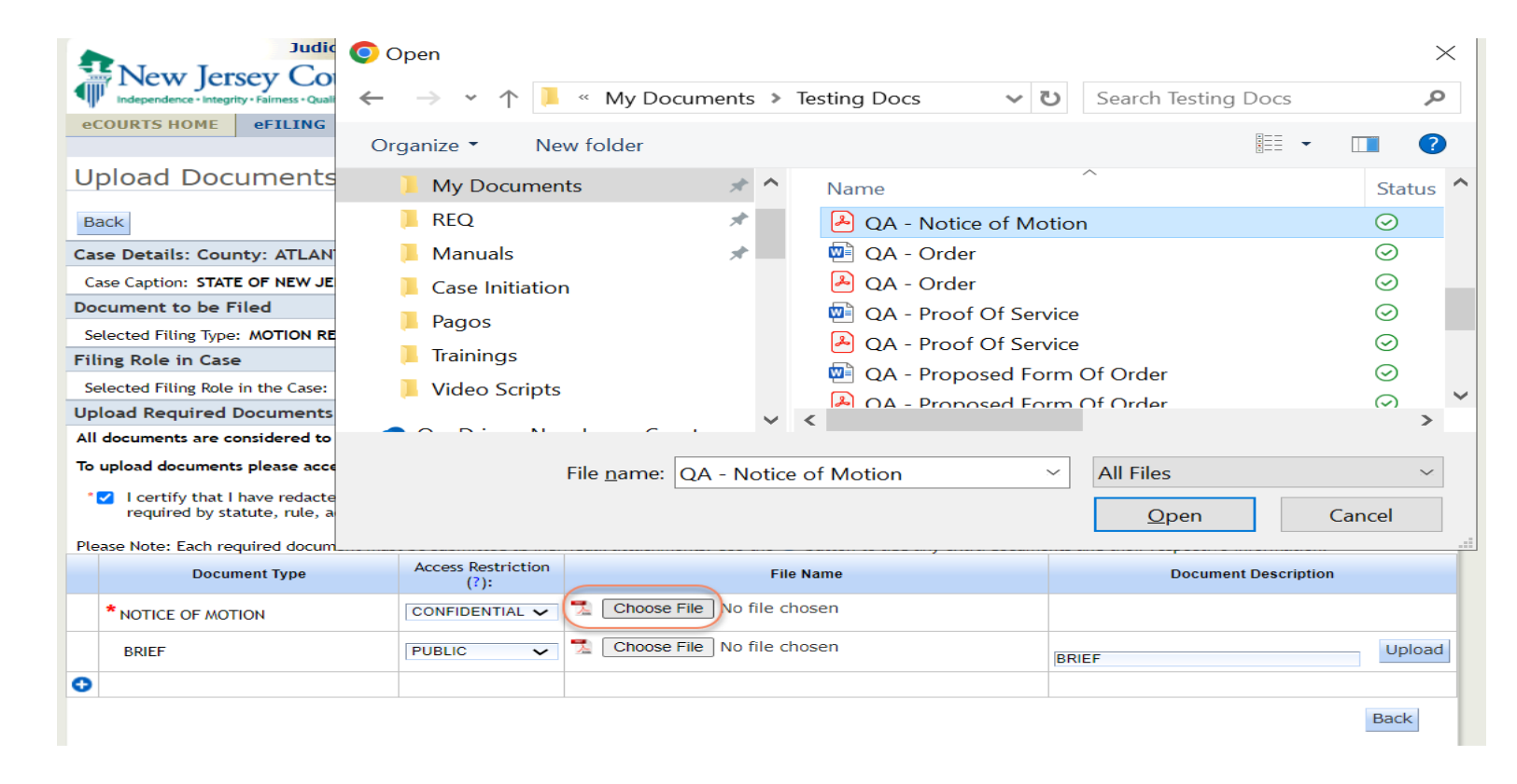

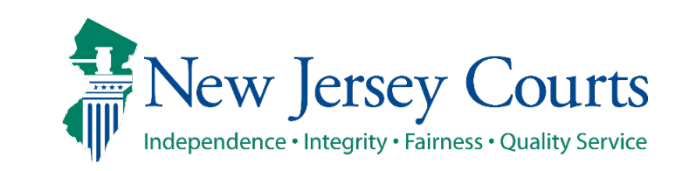

#### Uploading a Document to a Filing – Reviewing Selections

**Criminal Case Management** 

After attaching a document, the access restriction level will be a hyperlink that, when selected, displays the section(s) of Court Rule 1:38 that was selected.

| eCO                             | URTS     | HOME eFILING             | CASE JACKET OPEN            | CASES                      |                              | User: 005481977, T. MADING       | Firm: THOMAS B MADING |  |
|---------------------------------|----------|--------------------------|-----------------------------|----------------------------|------------------------------|----------------------------------|-----------------------|--|
| Upl                             | load     | Documents 8              | & Enter Filing D            | etails                     |                              |                                  |                       |  |
| Bac                             | k        |                          |                             |                            |                              |                                  |                       |  |
| Case                            | Detai    | ls: County: ATLANTI      | C   Indictment/Accusati     | on No.: 12-34-56789        | -I   P/G Case #: 2000001     | 0-001                            |                       |  |
| Case                            | e Captio | on: STATE OF NEW JERS    | EY VS ERRAN S, ET AL Case   | e Initiation Date: 06/13/2 | 2017 Prosecutor: MOODY, LES  | LIE                              |                       |  |
| Docu                            | iment    | to be Filed              |                             |                            |                              |                                  |                       |  |
| Sele                            | cted Fi  | ling Type: MOTION RELA   | TED Selected Filing Descrip | otion: FILE A NEW MOTIO    | N Selected Motion Type: BAI  | L REDUCTION                      |                       |  |
| Filin                           | g Ro'-   | 1- C                     |                             |                            |                              |                                  |                       |  |
| Sele                            | cted     | ccess Restriction Reason | i(s):                       |                            |                              |                                  | <b>^</b>              |  |
| Uplo                            | ad R     | Access Rest              | riction Reason(             | s):                        | Rule 1:38 et. s              | eq <u>Click here</u>             | Close                 |  |
| All do                          | ocum     |                          |                             |                            |                              | 2000                             |                       |  |
| To up                           | oload    | 1:29-2 (c) (2)           | Rule                        |                            | Sealed Indictments           | Description                      |                       |  |
| * 🔽                             | I ce     | 1.30-3 (c) (3)           |                             |                            | Sealed Indictments           |                                  |                       |  |
|                                 | requ     |                          |                             |                            |                              |                                  | •                     |  |
| Pleas                           | e Note   | Each required documen    | must be submitted as indiv  | idual attachments. Use ti  | ne 🕄 button to add any extra | documents and their respective i | information.          |  |
|                                 |          | Document Type            | Access Restriction<br>(?):  |                            | File Name                    | Documen                          | nt Description        |  |
| Ŵ                               | NOT      | ICE OF MOTION            |                             | ANoticeofMotion.pdf        |                              | BAIL REDUCTION                   | LREDUCTION            |  |
| BRIEF PUBLIC V Choose File No f |          | ile chosen               | BRIEF                       | Upload                     |                              |                                  |                       |  |
| 0                               |          |                          |                             |                            |                              |                                  |                       |  |

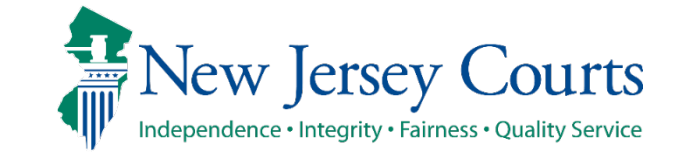

#### Case Jacket

Attorneys who are not Attorneys of record are only allowed to view Public documents/filings.

The following warning message displays to an external attorney filer that tries to access a case jacket for which they are not the attorney of record.

| Judiciary eCourts System                                                                                                    | - Criminal                                                                                                   | My Account   Home   Help   Logout                                                         |
|----------------------------------------------------------------------------------------------------|----------------------------------------------------------------------------------------------------|-------------------------------------------------------------------------------------------|
| New Jersey Courts                                                                                                    |                                                                                                    |                                                                                           |
| CASE JACKET                                                                                                    |                                                                                                    | User: 005481977, T.MADING                                                                 |
| <ul> <li>Attention: The system does not recognize you as the arreceive notifications regarding this case. For more infor</li> <li>Case Number: HUD-16-000009</li> </ul> | ttorney of record nor the prosecutor assigned to thi<br>mation, please contact the Help Desk at 1-800-343-7( | s case. Only the attorney of record and assigned prosecutor<br>002 or <u>click here</u> . |
|                                                                                                    | 0                                                                                                    | Create Summary Report                                                                     |
| Assigned To: Judge C S SAMUEL                                                                                                    | Case Status: ACTIVE                                                                                          | Crime Type: ASSAULT                                                                       |
| Case Detail                                                                                                    |                                                                                                    |                                                                                           |
| Prosecutor: DEB PROSECUTOR                                                                                                    |                                                                                                    | Phone: (999) 999-9999                                                                     |
| Address: ESSEX COUNTY PROSECUTOR OFFICE 50 W MARKE                                                                                                    | T STREET, NEWARK, NJ 071020000                                                                               | Email:<br>SOYRA.CANTOS@LAB.JUDICIARY.STATE.NJ.US                                          |

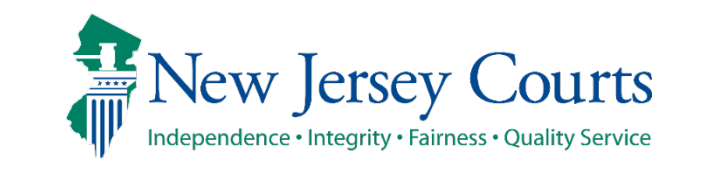

#### Case Jacket

When an access restriction level other than Public is selected for all documents, the entire filing will be marked as Confidential.

| 10/03/2024 | S, ERRAN | 0 🖂 | CONFIDENTIAL Motion - BAIL REDUCTION has been filed by<br>Thomas B Mading, Thomas B Mading on behalf of Erran S | CRM202415978 | 10/03/2024 |
|------------|----------|-----|----------------------------------------------------------------------------------------------------|--------------|------------|
|            |          |     |                                                                                                    |              |            |

Otherwise, only the specific document within the filing will be marked with the selected access restriction.

Criminal Case Management

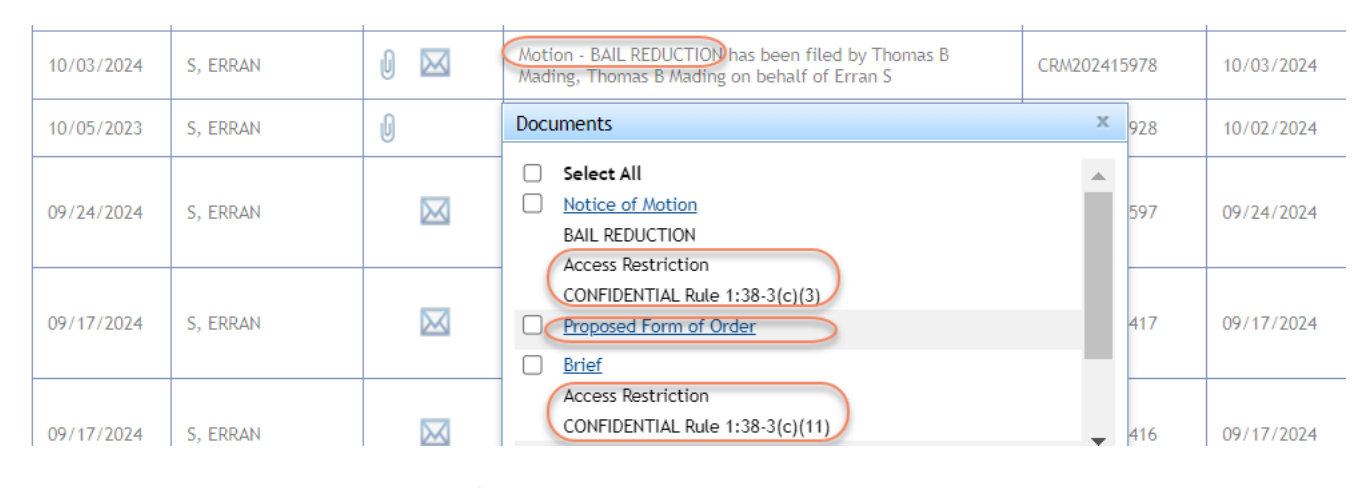

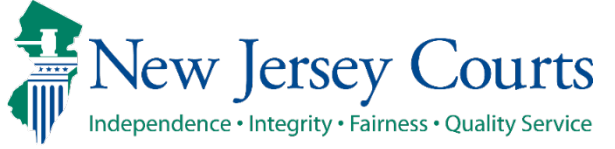

## Technical Assistance

#### If you require technical assistance with the Criminal Case Management portal, please contact the Help Desk:

#### Judiciary Help Desk: 609-421-6100 After Hours: 1-800-343-7002

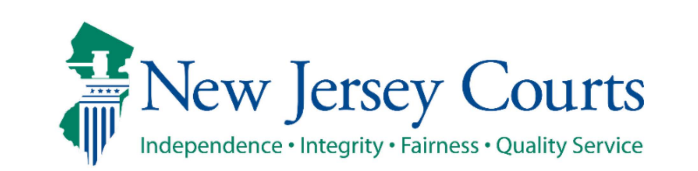